| additionation                                                                                               | System and         | Application FAQ on WinCE |                           | nCE P         | PAC          |            | No.                      | 2-020-0 |  |
|----------------------------------------------------------------------------------------------------|--------------------|--------------------------|---------------------------|---------------|--------------|------------|--------------------------|---------|--|
| ithor                                                                                                    | Tunglu-Yu          | Version                  | 1.0.0                     | C             | Date         | 2013/05/16 | Page                     | 1/2     |  |
| ow to g                                                                                                    | et the op          | perating                 | g frequ                   | enc           | y of         | CPU        |                          |         |  |
| Platform                                                                                                    |                    | OS versio                | n                         |               | Win₽∆        |            | utility v                | arsion  |  |
|                                                                                                    |                    | All versions (WinCE5)    |                           |               | All versions |            |                          |         |  |
| ViewPAC series                                                                                              |                    | All versions (WinCE5)    |                           | 5)            | All versions |            |                          |         |  |
|                                                                                                    |                    |                          |                           | .0/           |              | 7.11 001   |                          |         |  |
| ease perform                                                                                                | the follow st      | eps to get t             | the CPU fr                | equer         | ncy of \     | WinPAC/Vie | wPAC.                    | system  |  |
|                                                                                                    |                    |                          |                           |               | in doub      |            |                          |         |  |
| Certificates Date                                                                                           | /Time Dialing      | Display Ini              | out Panel 🛛 Inte          | ernet         | Keyboard     | Mouse Ne   | work and                 | Owner   |  |
|                                                                                                    | · _@               | <u></u>                  | Opt                       | tions         | <b>7</b>     | Dia        | al-up Co                 |         |  |
| Password I<br>Conr                                                                                          | PC Power<br>ection | Regional F<br>Settings P | Remove Sto<br>rograms Mar | nage<br>nager | U<br>Stylus  | System V   | JO<br>Volume &<br>Sounds |         |  |
| System Pro<br>General Me<br>System<br>Microsoft@<br>Version 5.<br>Copyright (<br>rights reser<br>This compu | CPU freque         | Corp. All                | in the Proc               | Cessol        | r colum      | n on the G | eneral ta                | b.      |  |

| Classification | System and Ap | plication F | AQ on WinCl | E PAC |            | No.  | 2-020-00 |  |  |  |  |  |  |  |
|----------------|---------------|-------------|-------------|-------|------------|------|----------|--|--|--|--|--|--|--|
| Author         | Tunglu-Yu     | Version     | 1.0.0       | Date  | 2013/05/16 | Page | 2/2      |  |  |  |  |  |  |  |
| Revision His   | torv          |             |             |       |            |      |          |  |  |  |  |  |  |  |
|                |               |             |             |       |            |      |          |  |  |  |  |  |  |  |
| Revision       | Date          | Descri      | ption       |       |            |      |          |  |  |  |  |  |  |  |
| 1.0.0          | 2013/05/16    | Initial r   | elease      |       |            |      |          |  |  |  |  |  |  |  |
|                |               |             |             |       |            |      |          |  |  |  |  |  |  |  |
|                |               |             |             |       |            |      |          |  |  |  |  |  |  |  |
|                |               |             |             |       |            |      |          |  |  |  |  |  |  |  |
|                |               |             |             |       |            |      |          |  |  |  |  |  |  |  |
|                |               |             |             |       |            |      |          |  |  |  |  |  |  |  |
|                |               |             |             |       |            |      |          |  |  |  |  |  |  |  |
|                |               |             |             |       |            |      |          |  |  |  |  |  |  |  |
|                |               |             |             |       |            |      |          |  |  |  |  |  |  |  |
|                |               |             |             |       |            |      |          |  |  |  |  |  |  |  |
|                |               |             |             |       |            |      |          |  |  |  |  |  |  |  |
|                |               |             |             |       |            |      |          |  |  |  |  |  |  |  |
|                |               |             |             |       |            |      |          |  |  |  |  |  |  |  |
|                |               |             |             |       |            |      |          |  |  |  |  |  |  |  |
|                |               |             |             |       |            |      |          |  |  |  |  |  |  |  |
|                |               |             |             |       |            |      |          |  |  |  |  |  |  |  |
|                |               |             |             |       |            |      |          |  |  |  |  |  |  |  |
|                |               |             |             |       |            |      |          |  |  |  |  |  |  |  |
|                |               |             |             |       |            |      |          |  |  |  |  |  |  |  |
|                |               |             |             |       |            |      |          |  |  |  |  |  |  |  |
|                |               |             |             |       |            |      |          |  |  |  |  |  |  |  |
|                |               |             |             |       |            |      |          |  |  |  |  |  |  |  |
|                |               |             |             |       |            |      |          |  |  |  |  |  |  |  |
|                |               |             |             |       |            |      |          |  |  |  |  |  |  |  |
|                |               |             |             |       |            |      |          |  |  |  |  |  |  |  |
|                |               |             |             |       |            |      |          |  |  |  |  |  |  |  |
|                |               |             |             |       |            |      |          |  |  |  |  |  |  |  |
|                |               |             |             |       |            |      |          |  |  |  |  |  |  |  |
|                |               |             |             |       |            |      |          |  |  |  |  |  |  |  |
|                |               |             |             |       |            |      |          |  |  |  |  |  |  |  |
|                |               |             |             |       |            |      |          |  |  |  |  |  |  |  |

ICP DAS Co., Ltd. Technical document